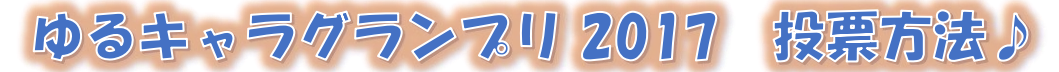

※昨年度投票していても、本年度投票するためには、もう一度 | D 登録をする必要があります

## | D登録方法

①メール画面を開き、宛先(To)に「entry@vote.yurugp.jp」と入力する ②本文は、何も書かなくて大丈夫です

③メールを送信する

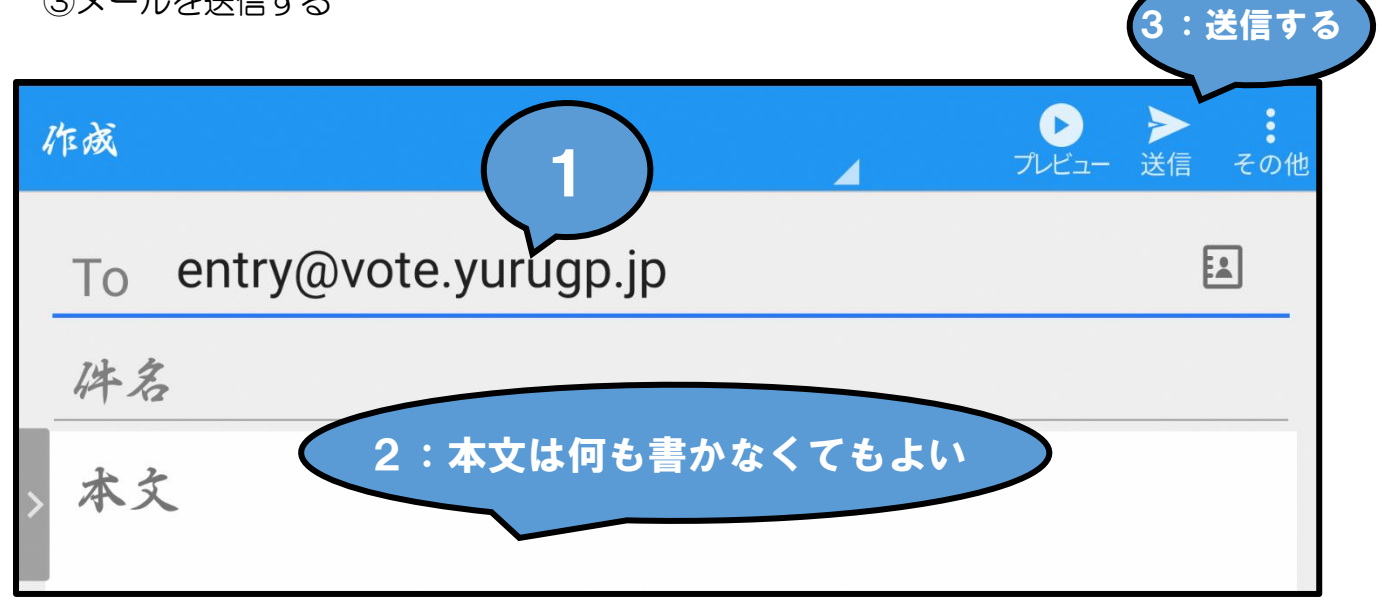

④ゆるキャラグランプリ実行委員会から | D登録のメールが届きます。 ⑤メール本文の中段のURLをクリックします。

| 受信BOX                                                                                                    | <b>丫升</b><br>新規    | Q、<br>検索             | C<br><sub>更新</sub>             | その他                  |
|----------------------------------------------------------------------------------------------------|--------------------|----------------------|--------------------------------|----------------------|
| <ul> <li>info@yurugp.jp</li> <li>ゆるキャラグランプリID登録 本メールは、ゆるキャラグ<br/>て仮登録(メールアドレスの登録)を行った方を対象に、シ<br/>しています。 *メール会員登録はまだ完了していません。</li> </ul>                                                          | 「ランフ<br>ステム<br>ID登 | °リ2017<br>で自動<br>録お宇 | 今日15<br>1のID登録<br>的にお送<br>し込みい | 5:03<br>緑に<br>う<br>、 |
| ★ ゆるキャラグランプリID登録 差出人 : Mainfo@yurugp.jp (●(参照/登録)) 日時 : To :                                                                                                    |                    |                      |                                |                      |
| 本メールは、ゆるキャラグランブリ2017のID登録にて仮登録(メールアドレスの登録)を行った方を対象<br>※メール会員登録はまだ完了していません。<br>ID登録お申し込みいただき誠にありがとうございます。<br>下記のURLにアクセスして、バスワードを設定していただくと、ID登録が完了いたします。<br>※下記URLには有効時間がありますので、24時間以内にアクセスして下さい。 | 5                  | 動的にお送り               | しています。                         |                      |
| https://vote-yurugp.secureserv.jp/pc/members/step2/bUU8a//44aUc3d4U44db9/cdbba1952ba8c3f4d3<br>(URLがクリックできない場合は、上記のURLをブラウザのアドレス欄に入力してください)<br>※このURLは他の方には教えないでください。                            |                    |                      |                                |                      |
| また、本メールにお心当たりがない場合、お手数とご迷惑をお掛けして誠に申し訳ございませんが、メールの<br>※このメールは送信専用アドレスから配信しております。<br>このメールに返信いただきましてもお答えできかねますのでご了承ください。                                                                           | 削除を行っ              | て頂きますよ               | うお願いいた                         | こします。                |
| <発行><br>ゆるキャラグランプリ実行委員会<br>http://www.yurugp.jp/                                                                                                    |                    |                      |                                |                      |

⑥下記の様な画面が出てくるので、投票用のパスワードを入力して、登録する

例) 「9999」「1234」 など

| 1712+1021791                                       | ①         ②         ピ         ③         ○         ○         ○         ○         ○         ○         ○         ○         ○         ○         ○         ○         ○         ○         ○         ○         ○         ○         ○         ○         ○         ○         ○         ○         ○         ○         ○         ○         ○         ○         ○         ○         ○         ○         ○         ○         ○         ○         ○         ○         ○         ○         ○         ○         ○         ○         ○         ○         ○         ○         ○         ○         ○         ○         ○         ○         ○         ○         ○         ○         ○         ○         ○         ○         ○         ○         ○         ○         ○         ○         ○         ○         ○         ○         ○         ○         ○         ○         ○         ○         ○         ○         ○         ○         ○         ○         ○         ○         ○         ○         ○         ○         ○         ○         ○         ○         ○         ○         ○         ○         ○         ○         ○ |
|----------------------------------------------------|----------------------------------------------------------------------------------------------------|
| <b>MENU</b> / メインメニュー<br>ゆるキャラグランプリとは?             | TOP > ID (メールアドレス) 登録<br>ID (メールアドレス) 登録                                                                                                    |
| 日日の日日日日日日日日日日日日日日日日日日日日日日日日日日日日日日日日日日日             | ご希望のパスワードを入力して、「本登録する」ボタンをクリックしてください。<br>パスワードは英数字4桁~12桁で設定してください。<br>※大文字、小文字も区別されます。ご注意ください。<br>※英数字以外の記号は設定することができません。                                                                                                    |
| デ<br>Ω式ウェブショップ<br>随<br>ゆるキャラグランプリ<br>for docomoスゴ得 |                                                                                                    |
| App Pass                                           | 本登録する                                                                                                    |

⑦しまばらんの投票ページへいく

| 1)投票はこちら ⇒ 長崎県                                     | を選択 ⇒ しまばらん                                                                                                    | を選択                                                                                                    |
|----------------------------------------------------|----------------------------------------------------------------------------------------------------|----------------------------------------------------------------------------------------------------|
| 10<br>10<br>10<br>10<br>10<br>10<br>10<br>10       | ゆるキャ5<br>グランプリとは?         (ピ)         ジェング                                                                                                    | דע אין בעלא ארב ג'יע אין בעלא ג'יע אין גערע ג'יע ג'יע ג'יע ג'יע ג'יע ג'יע ג'יע ג'י                                                                                                    |
| ゆるキャラ®グラ                                           | ンプリ オフィシャルサイト                                                                                                    | × ゆるキャラ君特別企画                                                                                                    |
|                                                    | 日本地図から選ぶ                                                                                                    |                                                                                                    |
| 2016年ランキング<br>2015年ランキング                           | 都道府県名をクリックすると、<br>その県のゆるキャラの<br>詳細をご覧いただけます。                                                                                                    | 北海道<br>(36)<br>青森<br>(16)<br>秋田 岩手                                                                                                    |
| <ul> <li>2014年ランキング</li> <li>2013年ランキング</li> </ul> | 都道府県とのトに表示されている数子は、<br>各都道府県に登録されているゆるキャラの数です。                                                                                                    | (1)<br>(1)<br>(1)<br>(1)<br>(1)<br>(1)<br>(1)<br>(1)<br>(1)<br>(1)                                                                                                    |
| 2012年ランキング<br>2011年ランキング<br>2011年ランキング             | LC (2) (5 (27) (2<br>E (1) (5) (7) (2<br>E (1) (5) (7) (2<br>E (1) (5) (7) (2<br>E (1) (5) (7) (2<br>E (1) (7) (2<br>E (1) (7) (7) (2<br>E (1) (7) (7) (7) (7) (7) (7) (7) (7) (7) (7 | 5)     68)     (4)     10)     125)     (26)       8)     848     875     144     1973     (74)       9)     (848     675     (12)     (73)     (74)       9)     (24)     (32)     (12)     (73)     (74)       1)     (59)     (20)     (41)     (164) |
| 使な手ャラ名<br>中な手ャラ名                                   | 鹿児島 25時 高知 25月<br>(13) (5) (13) (16) (21)<br>沖縄<br>(2)                                                                                                    | <u>海外</u><br>(6)<br>企業・その他<br>(474)                                                                                                    |
|                                                    |                                                                                                    |                                                                                                    |

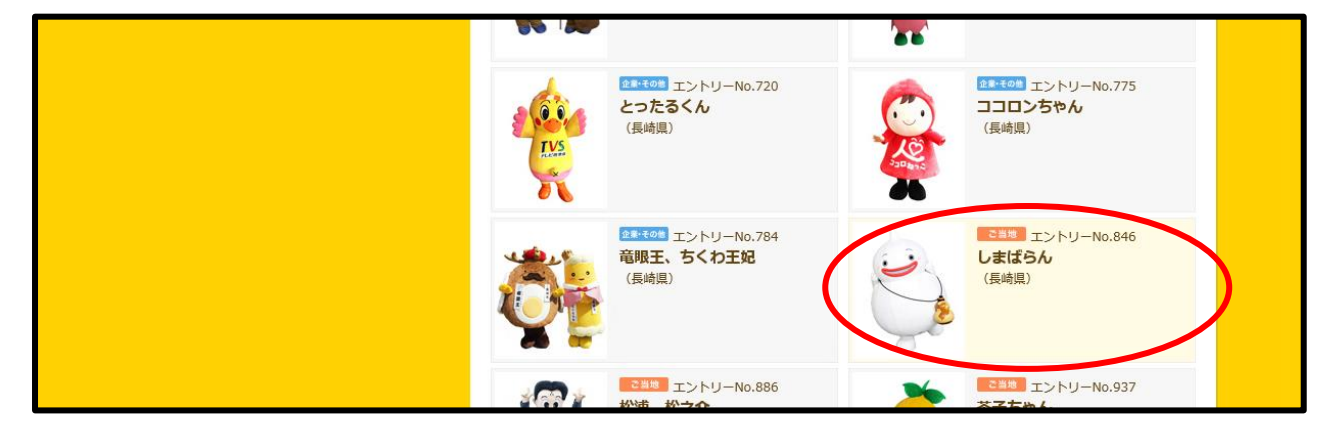

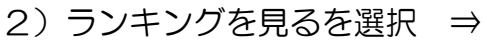

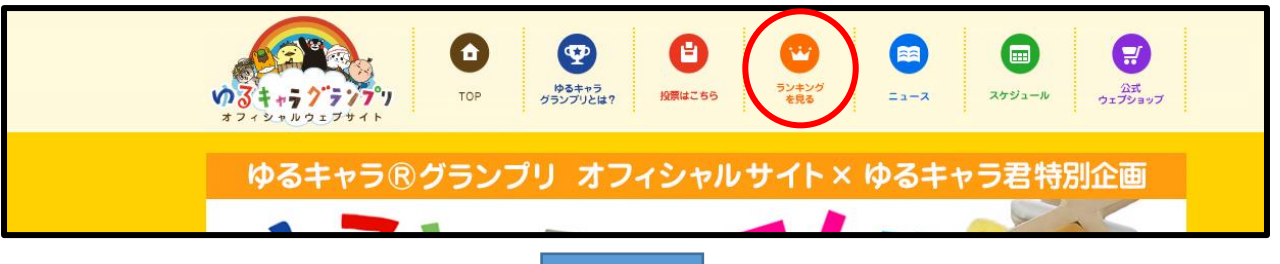

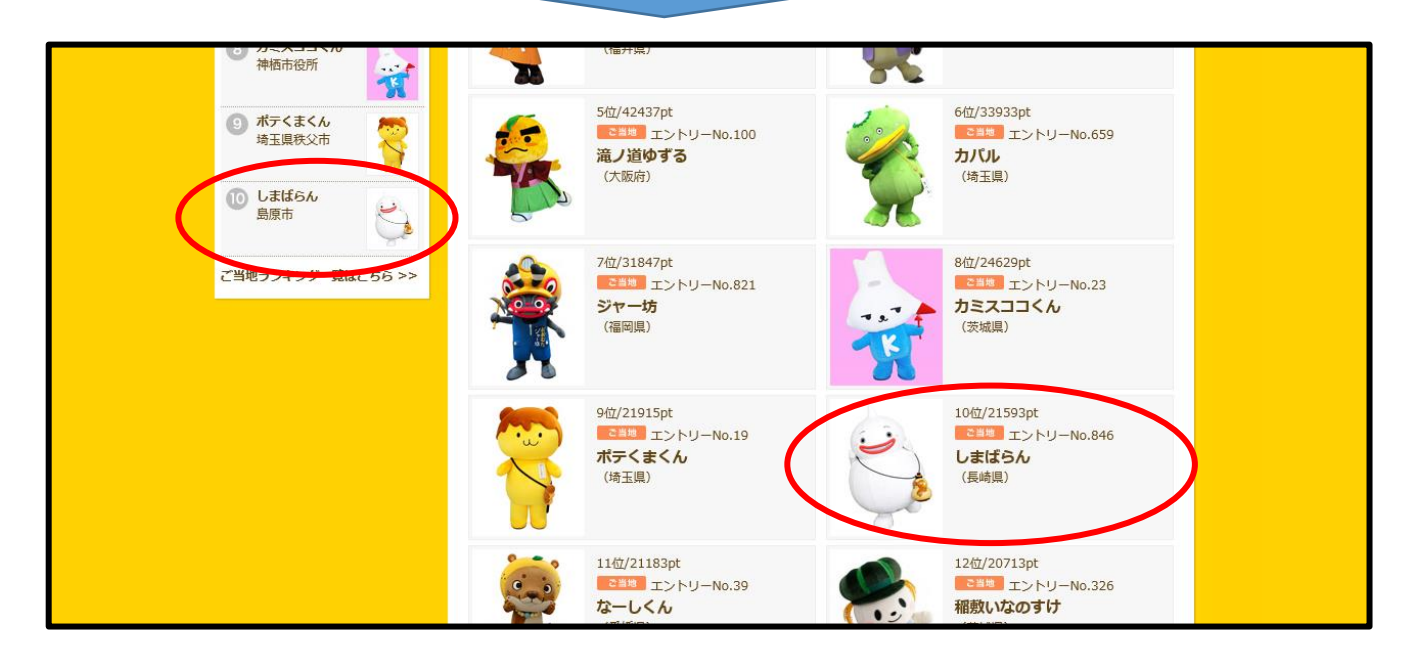

または、しまばらんのページへは下記URLかQRコードから行くことができます。 URL: <u>http://www.yurugp.jp/vote/detail.php?id=00003313</u>

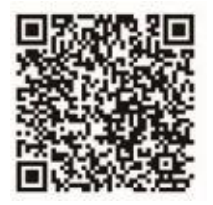

## ⑦しまばらんのページから

「私はロボットではありません」をチェックすると、画像による認証がでますので、 指定された画像をチェックし、確認ボタンを押す。

※このページをブックマークなどしていただくと、簡単に投票できます。

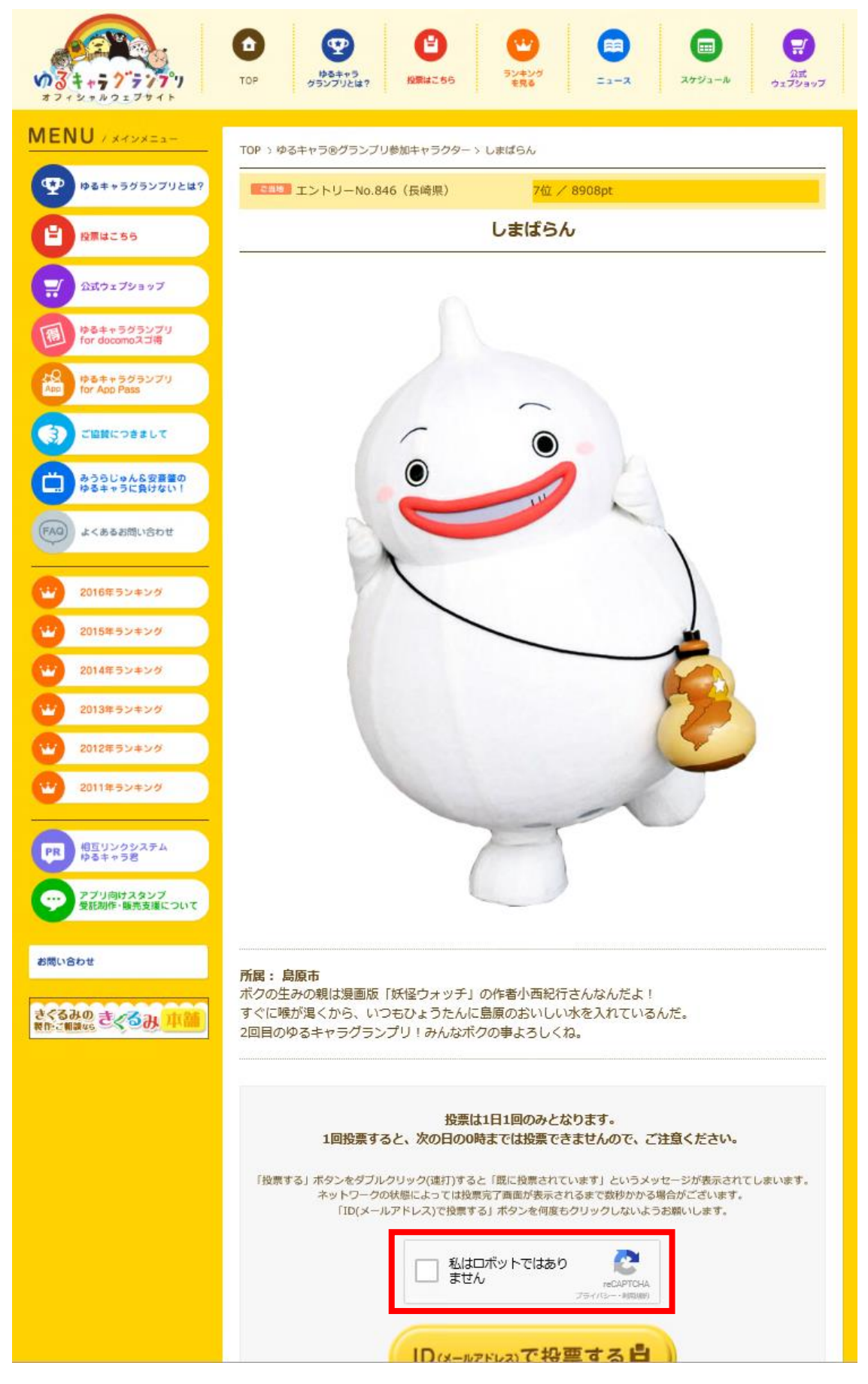

指定されている画像をすべてクリックし、確認を押す(2~3回選択が続く場合もあります) 「私はロボットではありません」にチェックが入ったのを確認し、 「ID(メールアドレス)で投票する」をクリックします。

例1)

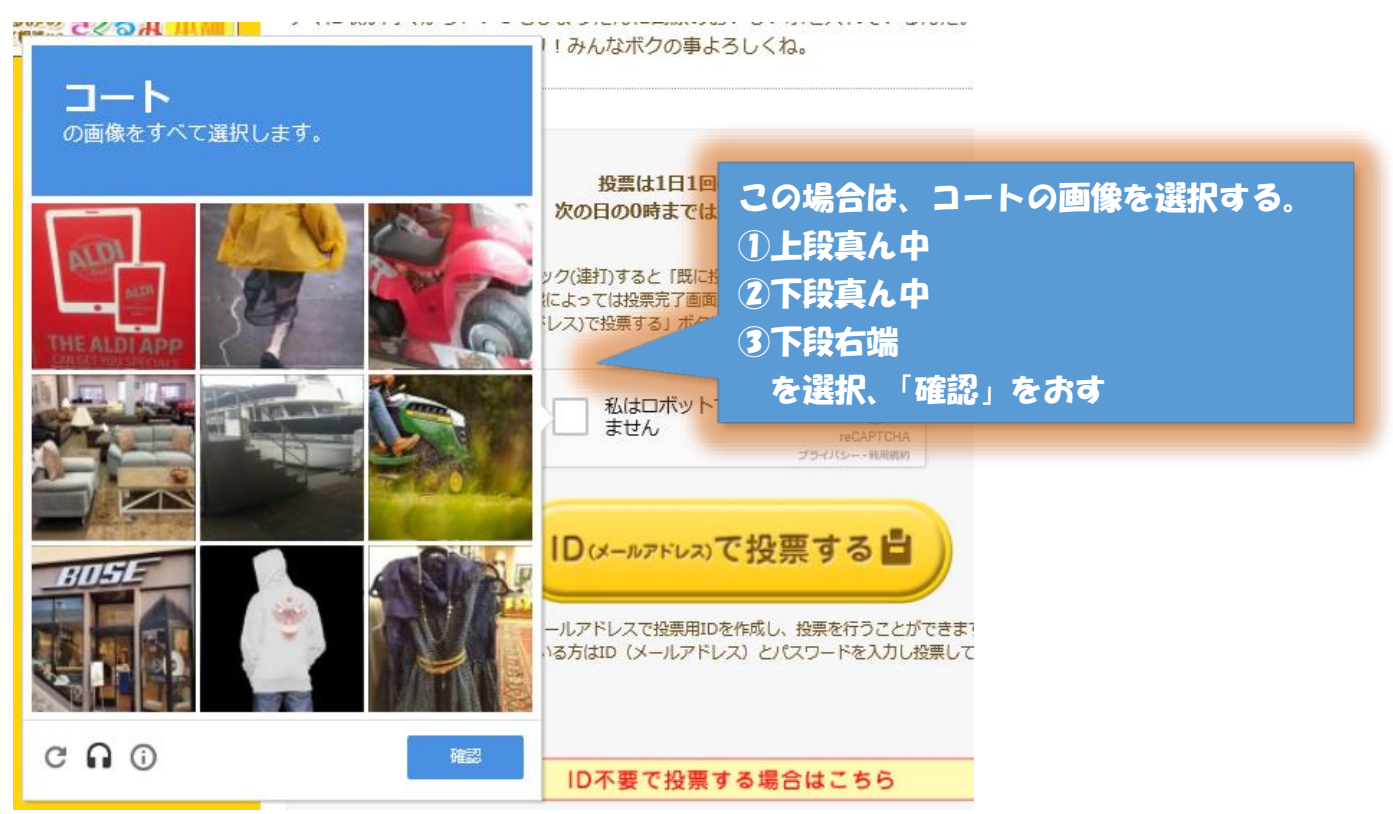

例2)

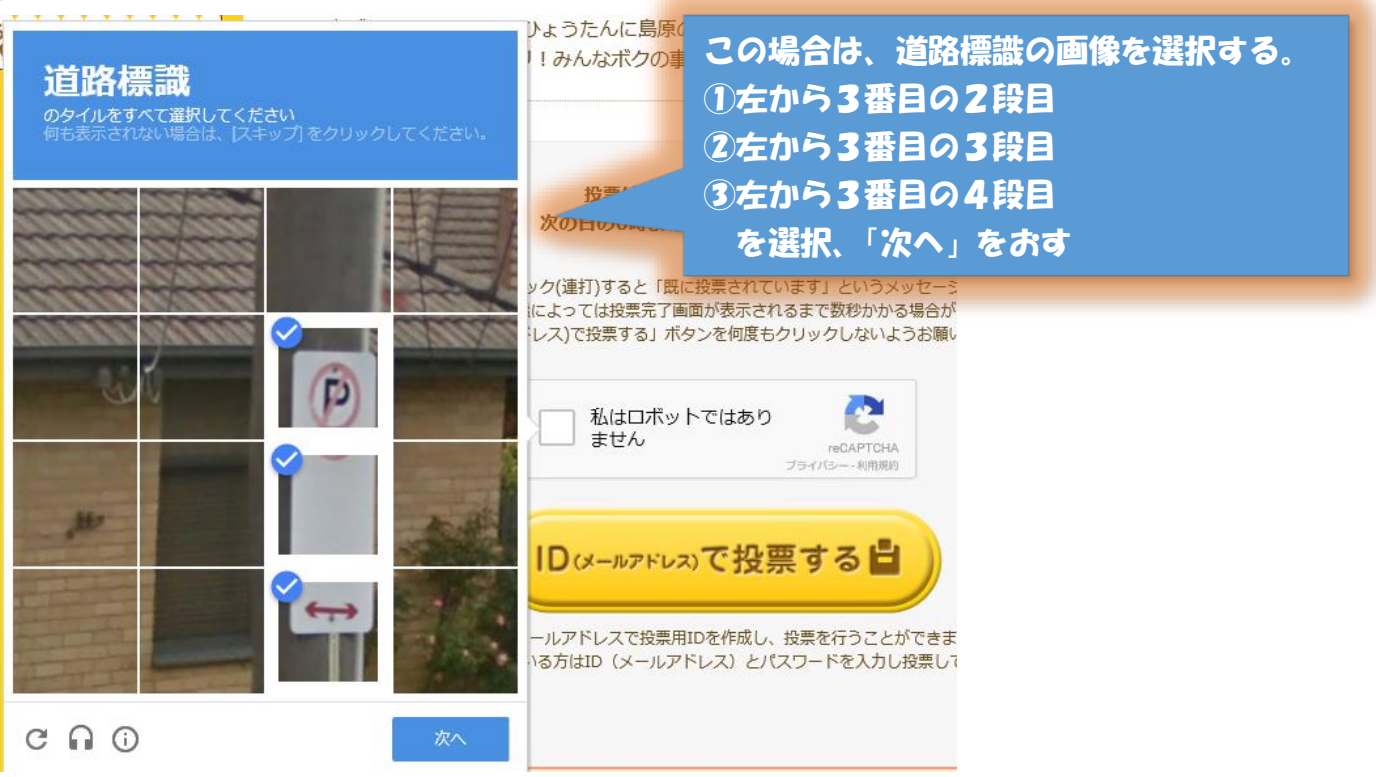

⑧投票には最初だけログインする必要があります。

- ・一度ログインすると、ログアウトしない限りはこの画面は出てきません。
- ・ | D登録に使ったメールアドレスとその時に設定したパスワードを入力し、「私はロボット ではありません」をチェックします。
- チェックすると、先ほどと同様に画像による認証がでますので、指定された画像をチェックし、 確認ボタンを押します。

| <b>v3 + + 7 7 7 7 7 1</b><br>*7 + 27 * 27 * 1                                                                                                    | ・         ・         ・                                                   |
|----------------------------------------------------------------------------------------------------|-------------------------------------------------------------------------|
| MENU / メインメニュー                                                                                                    | TOP > グランプリ投票はごちら > ログイン<br>ログイン<br>お持ちのメールアドレスで投票用IDを作成し、投票を行うことができます。 |
| <ul> <li>投票はこちち</li> <li>記式ウェブショップ</li> <li>()</li> <li>()<!--</th--><th>すでに登録されている方はID (メールアドレス) とパスワードを入力し投票してくたさい。</th></li></ul> | すでに登録されている方はID (メールアドレス) とパスワードを入力し投票してくたさい。                            |
| な<br>App<br>対 for App Pass<br>ご協覧につきまして                                                                                                    | <u>私はロボットではあり</u><br>ません<br>フライバシー・利用用印<br>投票する                         |
|                                                                                                    | [注意事項]                                                                  |

以上が、ゆるキャラグランプリの投票方法になります。 携帯、PCなど端末毎に投票することもできます。

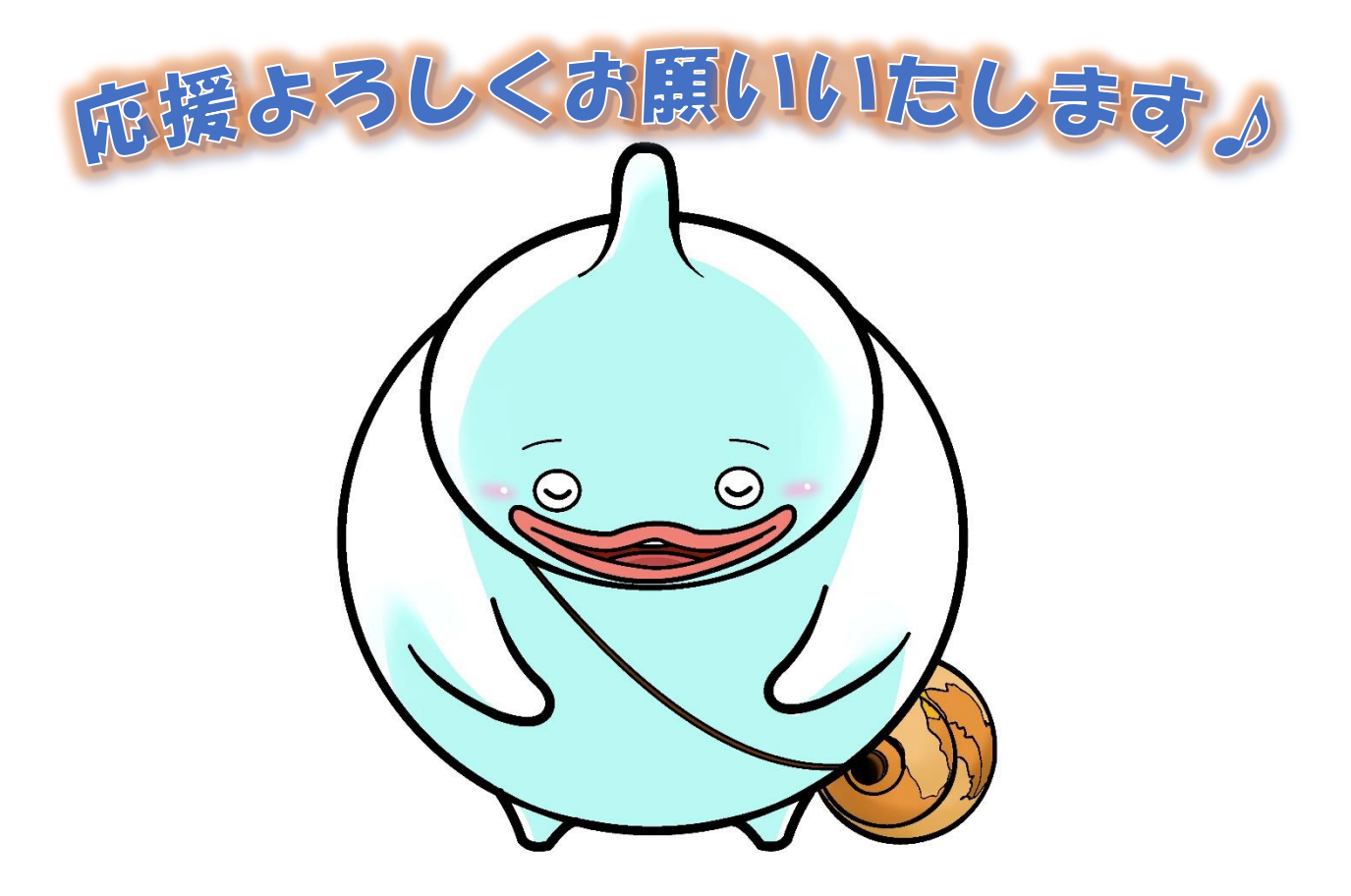